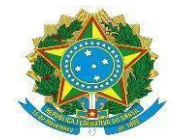

Ministério da Educação Secretaria da Educação Profissional e Tecnológica Instituto Federal de Educação, Ciência e Tecnologia Baiano Pró-Reitoria de Pesquisa e Inovação

### COMUNICADO N.1

## Processo Seletivo para a Pós-Graduação em Educação e Interdisciplinaridade - IF Baiano Xique-Xique

Devido à ocorrência de erros na inscrição online, orientamos quem já realizou suas inscrições a conferir se foram seguidos os passos abaixo mencionados. A quem ainda vai realizar as inscrições de modo virtual, siga o tutorial a seguir. Relembramos que, em caso de dificuldades com a modalidade virtual, as inscrições podem ser feitas presencialmente no *campus* Xique-Xique.

### PASSO 1: REÚNA E DIGITALIZE SEUS DOCUMENTOS

Conforme exigido no edital, item 4.4, para se inscrever são necessários os seguintes documentos:

- I. Cédula de identidade (RG), frente e verso;
- II. Cadastro de Pessoa Física (CPF);

III. Diploma de Graduação ou certificado ou declaração de conclusão do curso emitida pela respectiva instituição de ensino.

IV. Em caso de profissional da educação que não possua licenciatura, documento comprobatório de atuação profissional na educação.

- V. Currículo exportado da Plataforma Lattes ou currículo vitae.
- VI. No caso de candidatos às vagas reservadas para membros de comunidades indígenas e quilombolas, carta assinada por liderança ou organização indígena ou quilombola, indicando o candidato e seu vínculo ao respectivo grupo indígena ou quilombola.
- VII. Declaração de Pessoa com Deficiência (Anexo III) preenchido e Laudo Médico original emitido nos últimos 12 (doze) meses, atestando o tipo, o grau ou o nível de deficiência, com expressa referência ao código correspondente da Classificação Internacional de Doenças (CID-10), quando concorrer à reserva de vagas de Pessoa com Deficiência.

Reúna esses documentos e digitalize todos eles. De preferência, salve as digitalizações tendo como título com o seu nome e o tipo do documento (Ex.: João da Silva - RG; João da Silva - CPF). Confira se não há nenhum faltando.

| PASSO | 2: | PREENCHA | Α | FICHA | DE | INSCRIÇÃO |
|-------|----|----------|---|-------|----|-----------|
|-------|----|----------|---|-------|----|-----------|

O documento que oficializa a sua inscrição é a ficha constante no site da seleção . Você pode acessá-lo clicando neste link:

https://concurso.ifbaiano.edu.br/portal/pos-educacao-interdisciplinaridade-xique-xique-junho-2022/wpcontent/uploads/sites/612/2022/06/Anexo-II-Ficha-de-inscricao.docx

> 1/18 Rua do Rouxinol nº 115, Imbuí – Telefone: (71) 3186-0001 CEP 41720-052, Salvador/BA – http://www.ifbaiano.edu.br

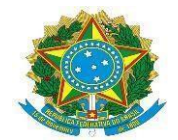

Ministério da Educação Secretaria da Educação Profissional e Tecnológica Instituto Federal de Educação, Ciência e Tecnologia Baiano Pró-Reitoria de Pesquisa e Inovação

Após baixar a ficha, preencha-a num editor de texto (Word, Google Docs, etc.). Salve no formato PDF e junte aos seus documentos digitalizados para anexá-la no formulário online. Imprima-a e assine, para entregar na etapa presencial.

# PASSO 3: PREENCHA O FORMULÁRIO ONLINE DE INSCRIÇÃO

O formulário online é o meio de envio da documentação exigida no edital. Atenção: ele não substitui a ficha de inscrição. Você deverá preencher todas as informações, com especial cuidado para o anexo dos documentos exigidos em edital (RG, CPF, Diploma ou comprovação de atuação profissional, Currículo e, se for o caso, carta da comunidade ou declaração de pessoa com deficiência), que você já deverá ter reunido e digitalizado. Relembramos que a falta de documentação poderá levar a inscrição a não ser homologada.

O formulário pode ser acessado no link a seguir:

https://forms.gle/CgQEswWJ7Z1QRbKJ6

#### PASSO 4: REVISE E CONCLUA SUA INSCRIÇÃO

Antes de confirmar sua inscrição, confira as suas respostas e, especialmente, se os documentos foram todos anexados. Após fazer essa conferência e, confirmada a integridade da sua inscrição, clique no botão "enviar" e conclua a sua inscrição.